## ACADEMIC TECHNOLOGY (ITS)

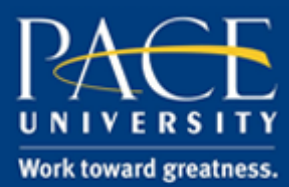

#### TUTORIAL

#### CREATING AND EDITING ASSIGNMENTS

Create an assignment with a due date, enter the points possible, and attach a rubric.

- 1. Open a browser (e.g., Firefox, Internet Explorer) to <u>https://blackboard.pace.edu/.</u>
- 2. Enter your Pace credentials and click, "Login".

| Username: |       |  |
|-----------|-------|--|
| Password: |       |  |
|           | Login |  |
|           |       |  |

3. Make sure that **"Edit Mode" is turned on** in the upper right-hand corner of the screen.

| My Resource Page | Courses | Community | ePortfolio | Bookstore | Library          | Sys | tem Admin     | Help |
|------------------|---------|-----------|------------|-----------|------------------|-----|---------------|------|
|                  |         |           |            |           | ( <sup>0</sup> ) |     | Edit Mode is: | ON   |

## ACADEMIC TECHNOLOGY (ITS)

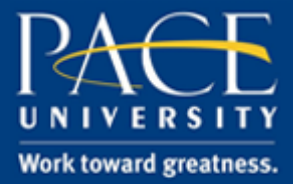

### TUTORIAL

9. Navigate to and **click on the "Assignments" section** on the left-hand side of your course in Blackboard.

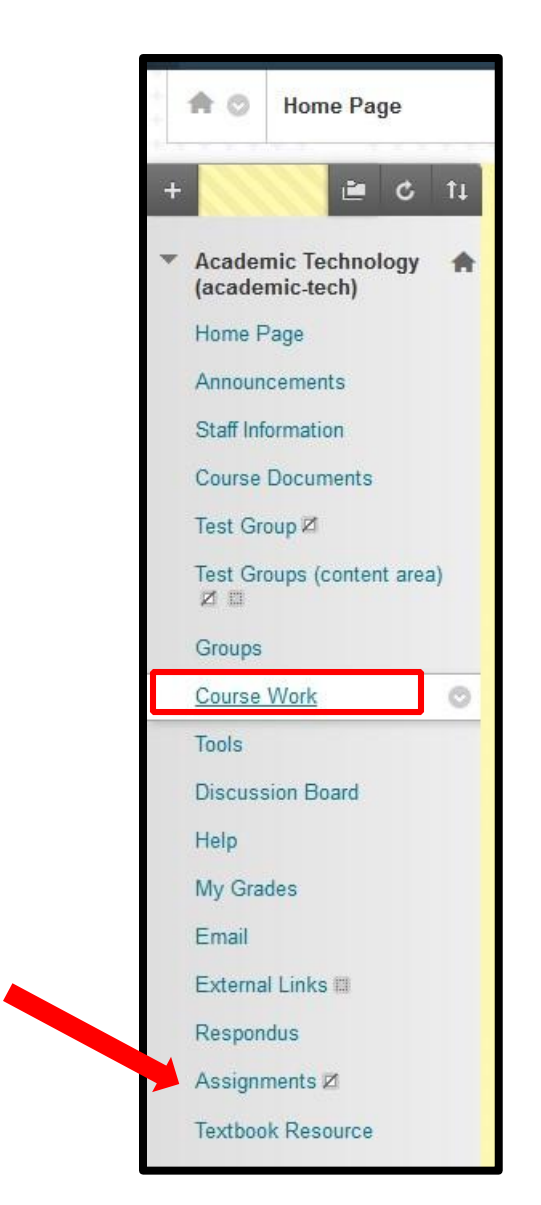

# ACADEMIC TECHNOLOGY (ITS)

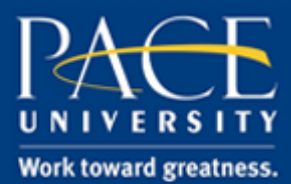

### TUTORIAL

10. Scroll over "Assessments" and select "Assignment".

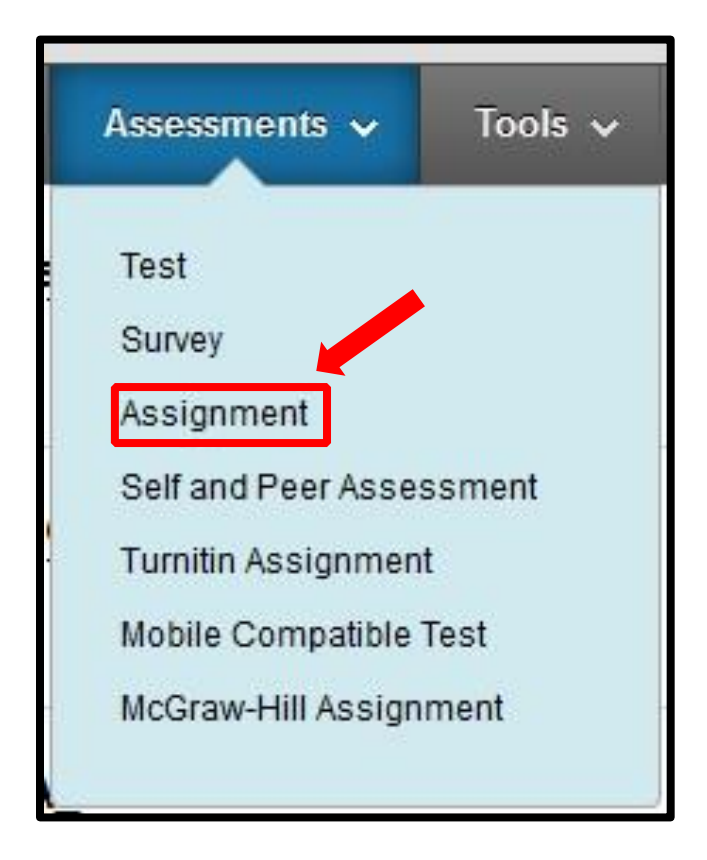

- 11. Enter content into **"Name"** and **"Text Fields"**. Attach any desired files. Input the due date. Enter **"points possible"** under grading. Attach a rubric (if desired).
- 12. Next, select the type of submission under **"Submission Details"**, how the assignment will be graded under **"Grading Options"**, and how the grade will be displayed under **"Display of Grades"**.
- 13. Finally, select how long the students will be able to view the assignment under the "**Availability**" section.
- 14. Click the **"Submit"** button.